# KOSAPLUS Co., Ltd.

# 信用卡结算手册 KITA ePAY

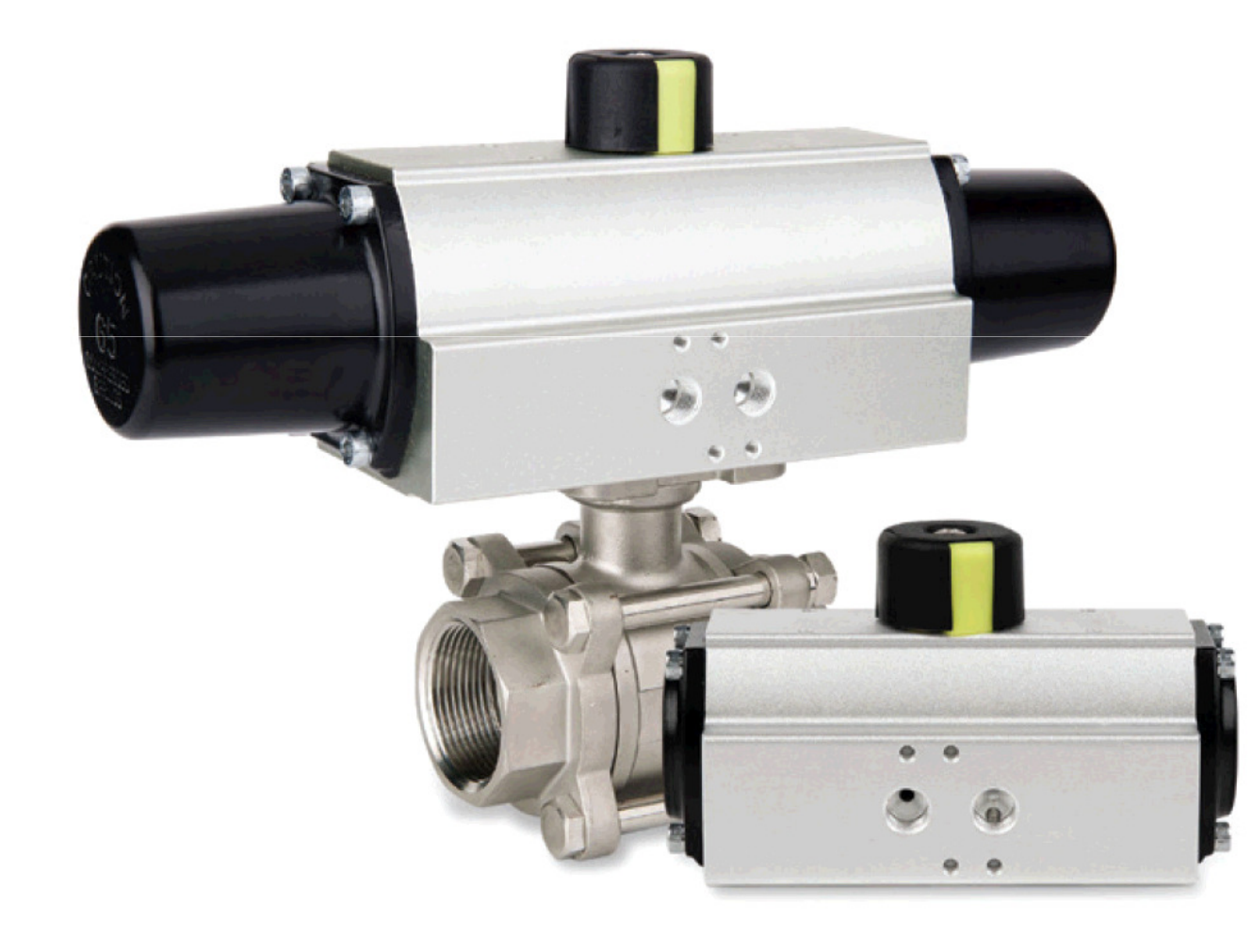

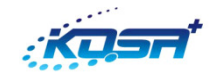

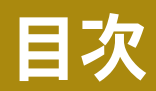

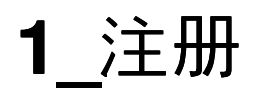

**2\_**结算

\* 注意事项 \*
• 应该先与本司协商确认产品价格、送货方式及运费后结算。
• 用信用卡结算时,请联系负责人告诉结算与否。

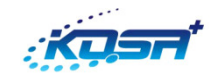

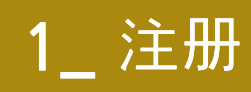

# 立即注册。

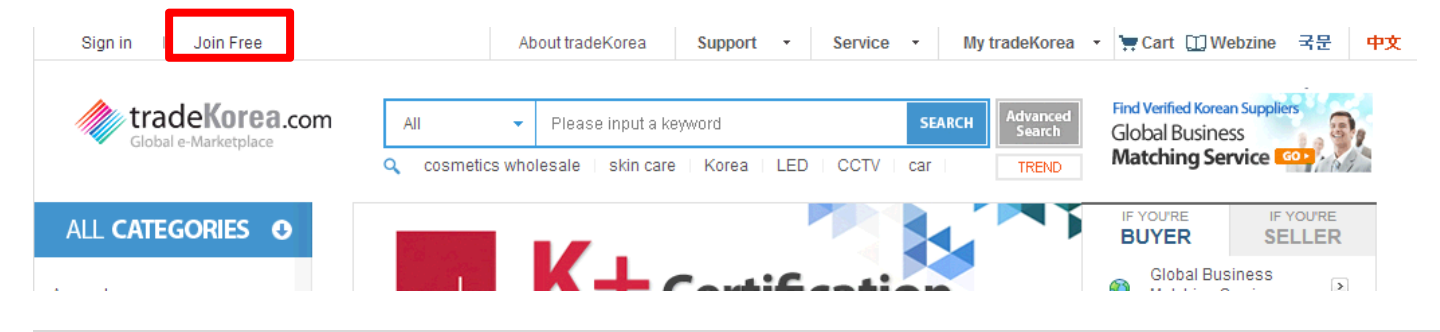

## 在<u>http://www.tradekorea.com/</u>点击左侧上面Join Free。

| Welcome   | to | tradeKorea.com  |
|-----------|----|-----------------|
| vveiconie | ω  | liauentorea.com |

| Display I | anguage | English |
|-----------|---------|---------|
|-----------|---------|---------|

Ŧ

Fields marked " × " are required. Upon joining "tradeKorea.com", you must accept the Conditions of Use, which can be viewed below.

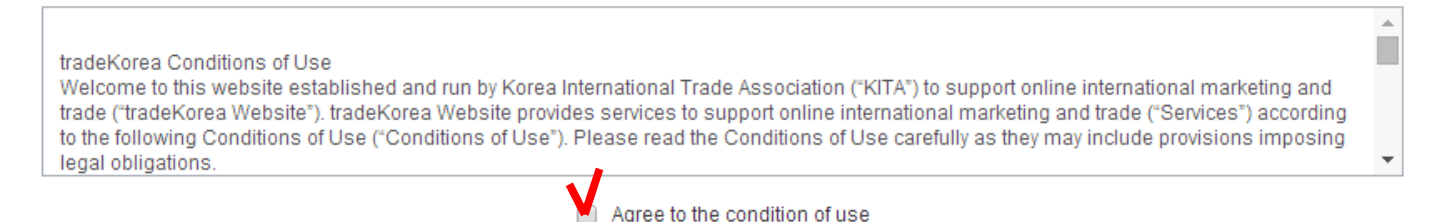

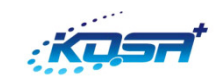

1\_ 注册

| Basic Information   |                                                                                                    |
|---------------------|----------------------------------------------------------------------------------------------------|
| ★ I am here as      | Seller Buyer      Both                                                                                                    |
| * Country           | ▲ 国家                                                                                                    |
| SNS                 | You can easily log-in by connecting your SNS accounts.                                                                                                    |
| + Namo              | First Name 名字                                                                                                    |
| * Name              | Last Name 姓氏                                                                                                    |
| * E-mail            | Email ID @ Email Domain 	 Check for Duplicate E-mail   邮件地址<br>This e-mail will be used to sign into tradeKorea.com and find your ID or password.   邮件是用于注册,找回帐户和密码。 |
| * Member ID         | member Id Check for Duplicate ID                                                                                                    |
| * Password          | Password 密码                                                                                                    |
| * Re-enter Password | 确认密码                                                                                                    |
| * Security Code     | <b>yst/k</b> 「「「」」「「」」「「」」「「」」「「」」「」」「「」」「」」「」」「」」「」                                                                                                    |
|                     | Sign Up                                                                                                    |
| 输入红框的内容后,           | 点击 Sing Up 。                                                                                                    |

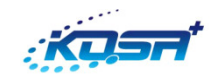

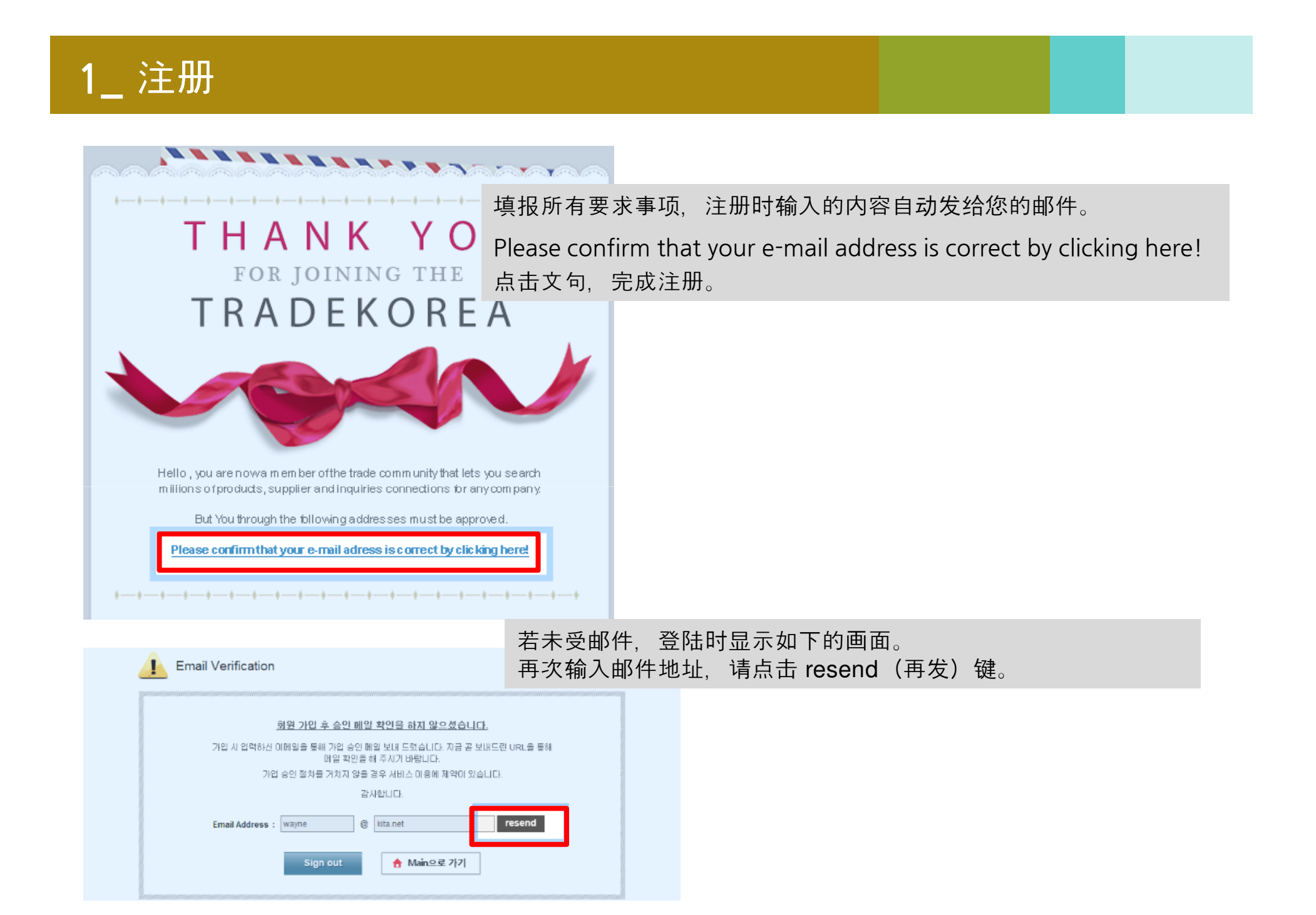

# 进行注册及结算步骤。

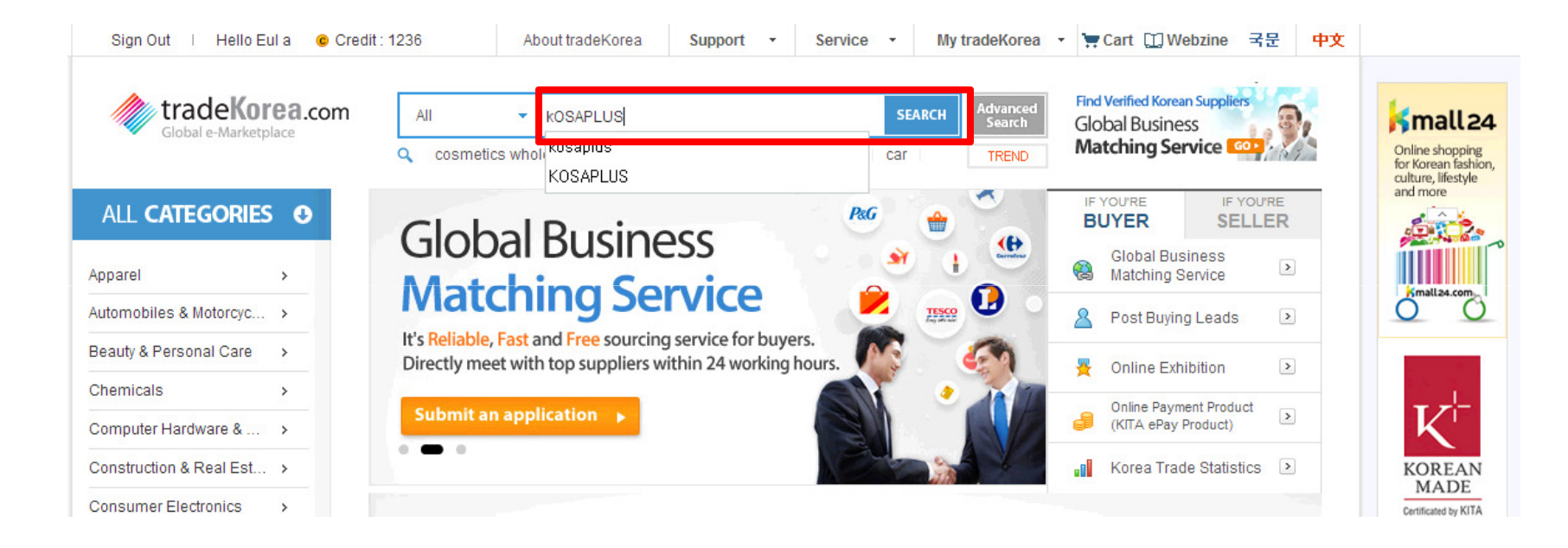

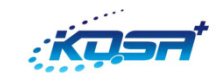

# 2.结算

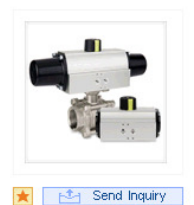

### Scotch-yoke (Pneumatic Actuator)

Scotch-yoke (Pneumatic actuator) \*\*Pneumatic actuator!! (Scotch-voke type)\*\* Attachable Valve : Rotary type valve Operating Temperature : -20°C~80°C (Option -40°C~200°C) Connection : ISO5211, DIN3337, Namur standard KOSA+ Pneumatic Actuator allows to...

Keyword : pneumatic actuator, scotch voke

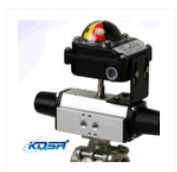

## Pneumatic actuator Price : 1,000 KRW(1.00 USD)

Origin : South Korea

Description :

Gold trader KOSAPLUS Co.,Ltd.

**♦ KITA** 

[Country : 🍽 South Korea]

Gold trader 🧕

KOSAPLUS Co.,Ltd.

[Country : 💽 South Korea]

View Minisite

Check D-U-N-S<sup>®</sup> NO.

即使与订单项目不一致,也用Buy Now(立刻购买)键可以结算。

Origin : South Korea Description : Strong torque pneumatic actuator!!! -Scotch-voke type which produces the ideal torque curvethatismostysimilartotherecurvethatismostysimilartotherecurve

pinion type, compact and small. (including limit switch box,manu \* Add to C

Keyword : ACTUATOR, LIMIT SWI PNEUMATIC ACTUATOR

Description :

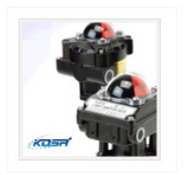

★ 🖂 Send Inquiry

### KOSA+ Limit Switch Box (90 Turn)

Indicator : 0 ~ 90° Switch type :Machinery (2SPDT/3SPDT/4SPDT)Proxim...

Features Visual position indicator Quick-set cam Multi point

terminal strip Dual wire potting Easy mounting bracket (ISO5211) Operating Temperature : -20°C~80°C Position

## Gold trader 😡

KOSAPLUS Co., Ltd. [Country : South Korea]

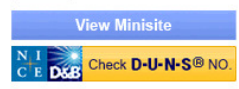

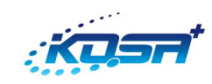

# 2.结算

## Pneumatic actuator

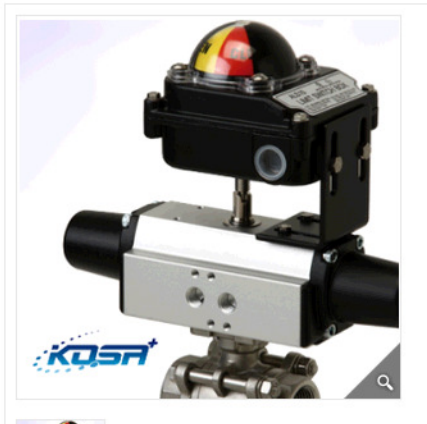

|                                                         | 按结算金额输入数量后,点击 Apply(申请)确认 Total<br>amount(总合计)。 |
|---------------------------------------------------------|-------------------------------------------------|
| [Basic Infomation]<br>Place of Origin   South Korea     | 总合计是要结算的总金额(要支付发货费时,包括发货费)。<br>小数点以下的数字无法输入。    |
| Category   General Mechanical Components                |                                                 |
| Keyword   actuator , limit switch box , pneuma actuator | 选择国家后,点击 Buy Now(立刻购买)键。                        |

### [Additional Information]

Payment Terms | T/T

### [Payment Information]

Unit Price | 1,000 KRW (1.00 USD)

| MOQ   1 Piece                                  | :5                                                                 |
|------------------------------------------------|--------------------------------------------------------------------|
| Order Quantity<br>(*Please click ;<br>Amount.) | I 1 Pieces Apply<br>the [Apply] button to see changes in the Total |
| Product Price                                  | 1,000 KRW (1.00 USD)                                               |
| Shipping Comp                                  | any   Others                                                       |
| Destination                                    | Select Country 🔹                                                   |
| Payment Card                                   |                                                                    |
| Total Amount                                   | 1.000 KRW                                                          |
|                                                | (1.00 USD)                                                         |

支付时,只能使用在海外可支付的信用卡。 以Korean won(KRW)为准结算, 汇率以支付时点 为准。

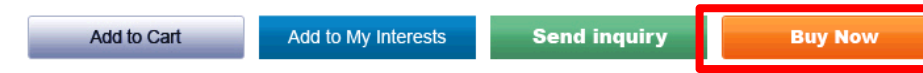

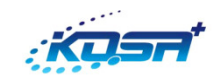

# **2.**结算

| Merchant | TradeKorea         |
|----------|--------------------|
| Goods    | Pneumatic actuator |
| Amount   | KRW 1,000          |

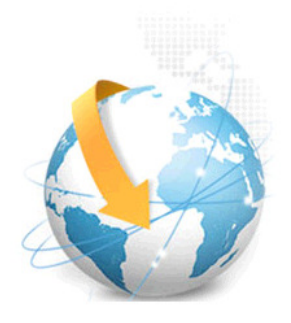

| Please enter your crec  | dit card number.                                                                                                    |                   |
|-------------------------|----------------------------------------------------------------------------------------------------|-------------------|
| Credit Card Number      |                                                                                                    | 言用卡号码             |
| Email                   | Ē                                                                                                    | <b>邓件地址</b>       |
| Card Type               | VISA 🔤 📭                                                                                                    |                   |
| Expiration Date         | 🔻 Month 🔻 Year                                                                                                    | 言用卡有效期(月/年)       |
| CAC                     | 710718 (039)<br>信用卡背面CVC代                                                                                                    |                   |
|                         | Card Verification Number is the last 3-digit numbers on<br>the back of the card. The American Express security<br>code is 4-digit numbers on the right top of the front of<br>the card. |                   |
| Card Holder             | First/Last Name                                                                                                    | 信用卡所有者(姓氏/姓名)     |
| *Credit cards issued in | Korea cannot be used.                                                                                                    |                   |
| Shipping Address        | 배송받을 주소                                                                                                    | 地址                |
| Address                 |                                                                                                    | 明细地址              |
| Address suffix          |                                                                                                    |                   |
| Country                 | South Korea 🔹                                                                                                    | <b>当</b> 豕        |
| City                    |                                                                                                    | 城市                |
| State/Region            | Please Choose(US) ▼ (Only US or Canada)                                                                                                    |                   |
| Postal Code             |                                                                                                    | 邮政编码              |
| Telephone               |                                                                                                    | 电话号码              |
| First Name              |                                                                                                    | 名字(姓氏)            |
| Last Name               |                                                                                                    | 名字                |
|                         | Next Close                                                                                                    |                   |
|                         |                                                                                                    | 输入红框的内容后,点击 Next。 |

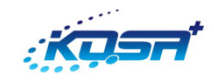

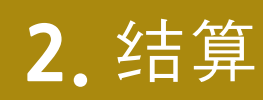

Please check your payment information.

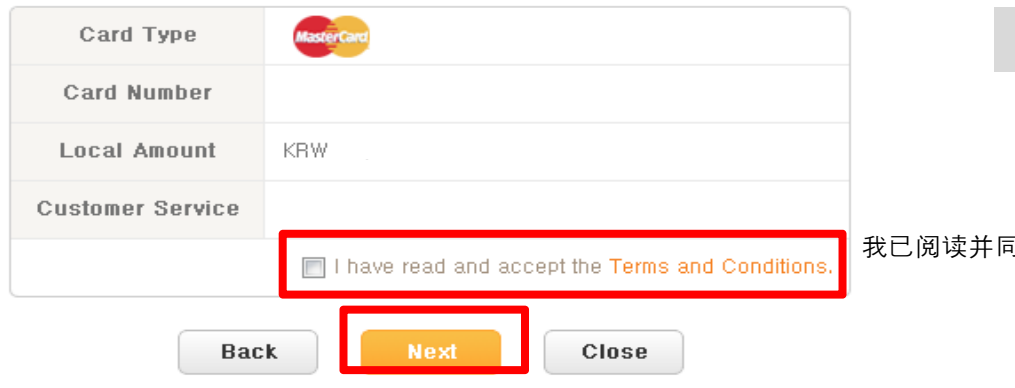

### Please confirm payment information.

| Card Type          | MasterCard |  |
|--------------------|------------|--|
| Card Number        |            |  |
| Amount             | KRW        |  |
| Email              |            |  |
| Back Pay Now Close |            |  |

Please check payment result.

| Card Number    | MASTER          |
|----------------|-----------------|
| Amount         | KRW             |
| Email          |                 |
| Approval Code  |                 |
| Result Message | Success‼ (0000) |
|                | Close           |

## 阅读相关信息后,点击关闭键,完成结算。

我已阅读并同意结算条件。